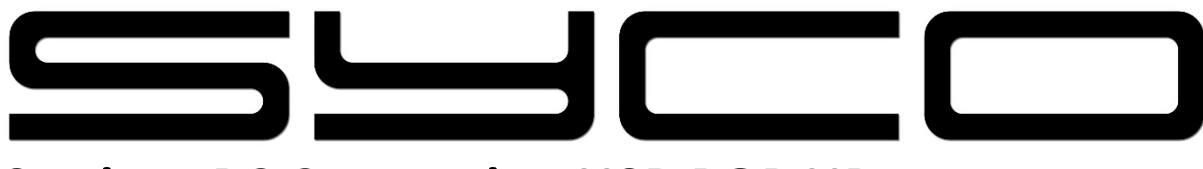

# **Settings PC Connection USB POP UP**

Step 1 : Swipe from the top to the bottom

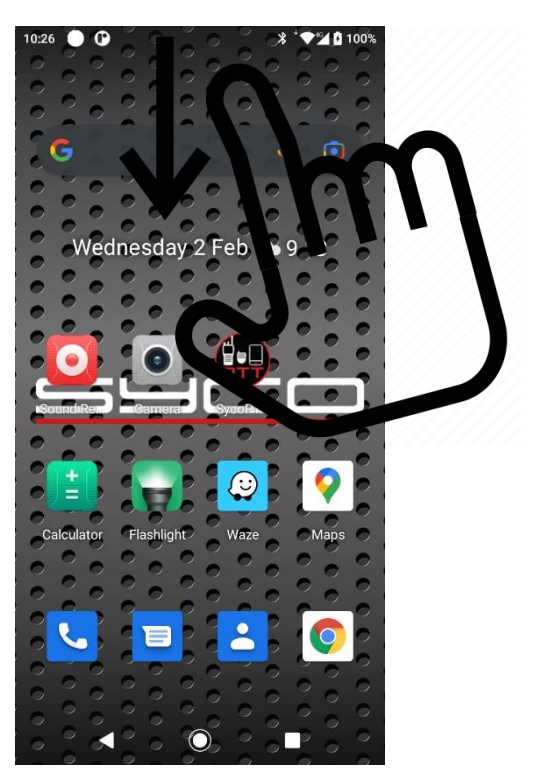

Step 2 : Select 'manage'

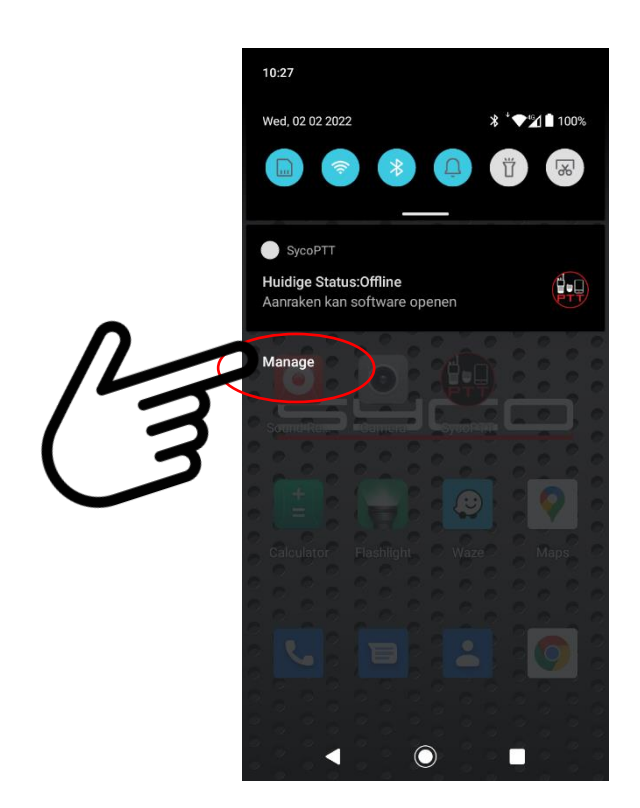

#### Step 3 : Swipe from the center to the bottom

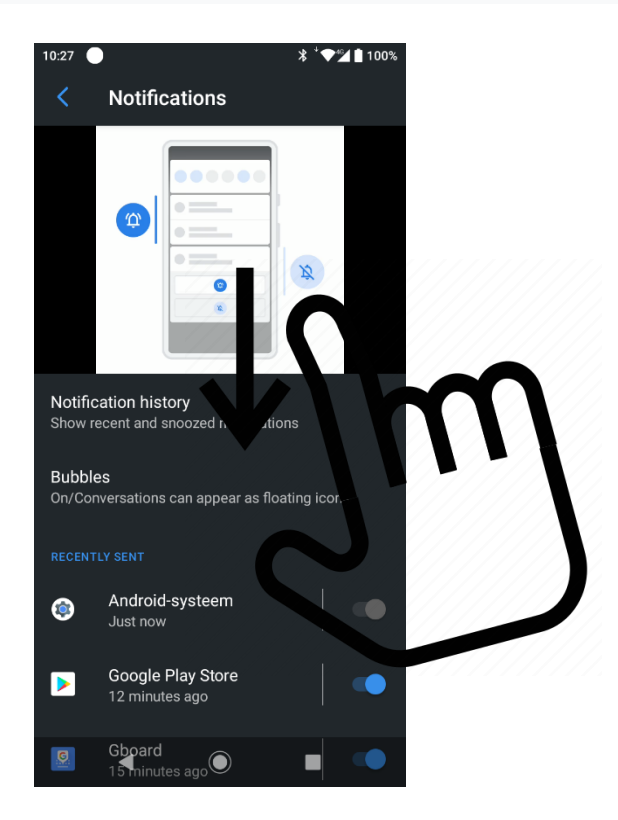

### Step 4 : Select 'Android System'

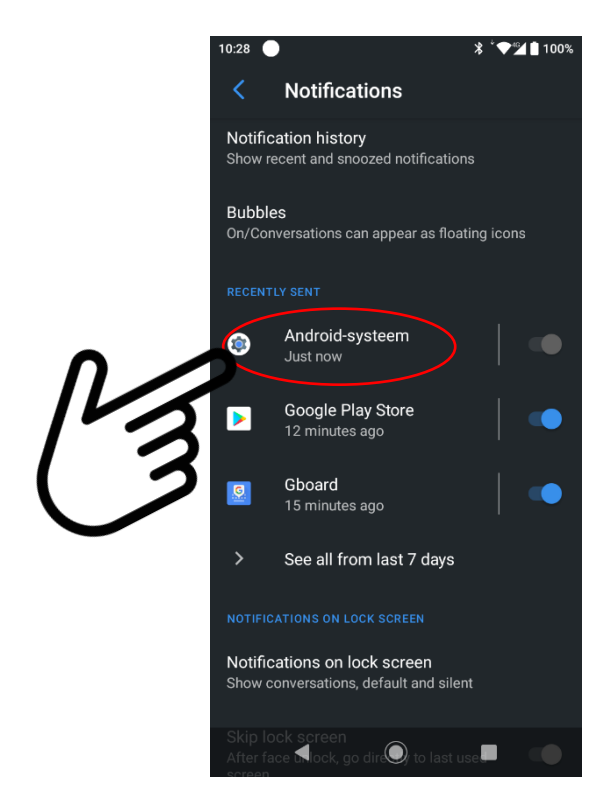

### Step 5 : Swipe from the center to the bottom

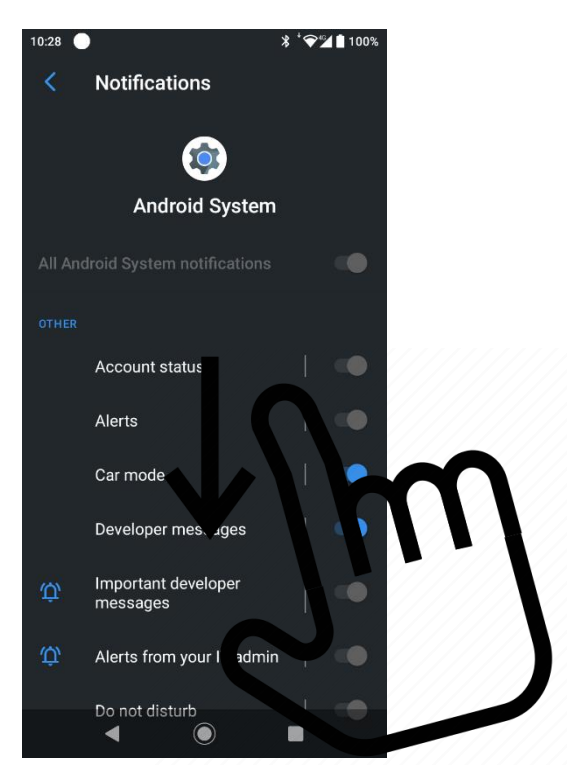

## Step 6 : Select 'USB connection'

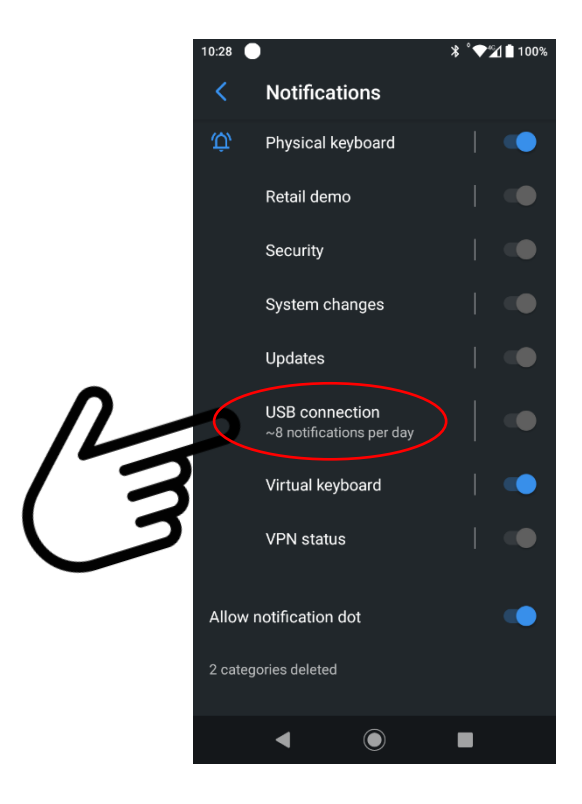

```
Step 7 : Default Parameter = Silent
```

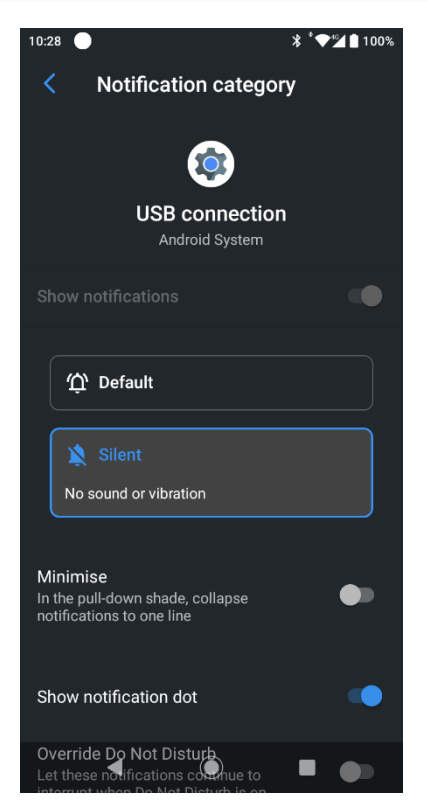

Step 8 : Select 'Default' and 'Pop on screen'

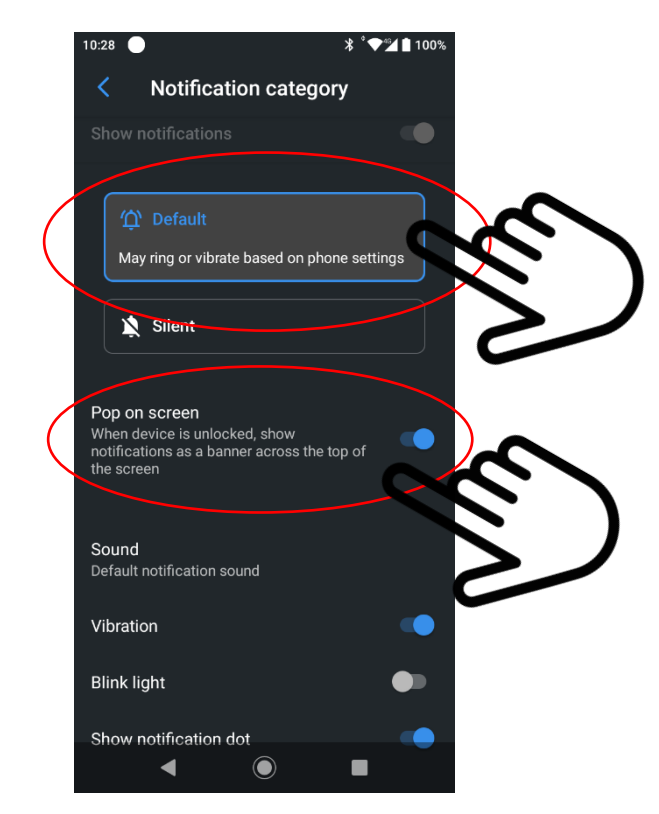

Step 9 : Exit (back to main screen)

## PC access to files stored on the Syco Smartphone

When the Syco smartphone is connected on the PC via the USB port, a 'Pop-up' will appear that you can open

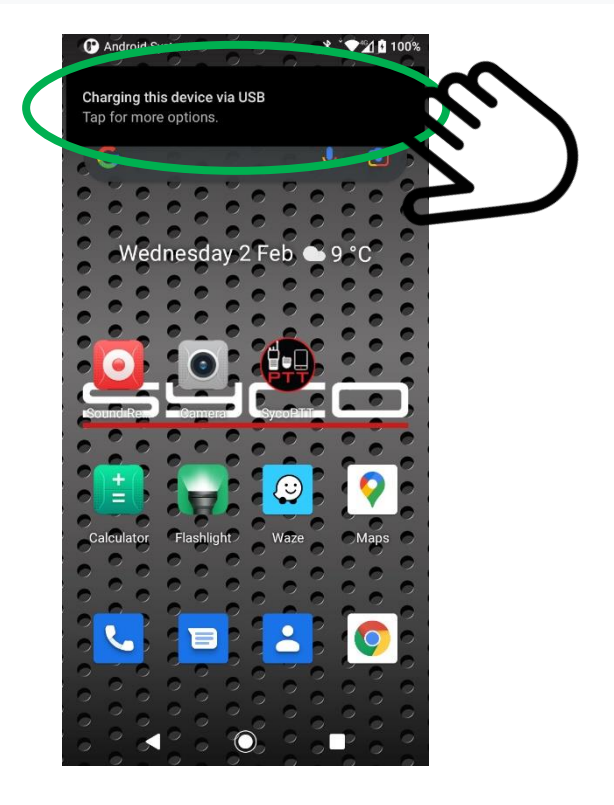

Select 'File transfer'

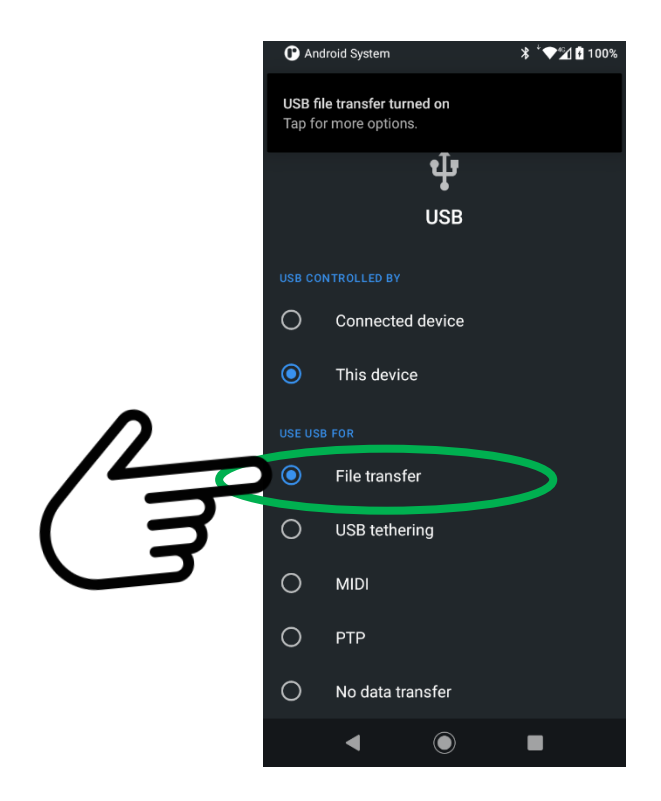

With a 'file explorer' you have access to the files stored in the Syco smartphone.

| Documenten            | * ^ | internal storage                |
|-----------------------|-----|---------------------------------|
| - Guerner - Klansen   | *   | 47,2 GB van 64,0 GB beschikbaar |
| CD_firmt              | *   |                                 |
| RETTRA CPS            |     |                                 |
| - men nation:         |     |                                 |
| 🧸 offertes            |     |                                 |
| USB - PC uselfication |     |                                 |
| OneDrive              |     |                                 |
| OneDrive - Personal   |     |                                 |
| Deze pc               |     |                                 |
| 3D-objecten           |     |                                 |
| E Afbeeldingen        |     |                                 |
| 🔜 Bureaublad          |     |                                 |
| Documenten            |     |                                 |
| Downloads             |     |                                 |
| Muziek                |     |                                 |
| NI Suna DC 402        |     |                                 |